## Getting to your Managebac Account Once you have set your password

- 1. Go to www.carsongraham.ca
- 2. Scroll down to the Quick Links section. Click ManageBac

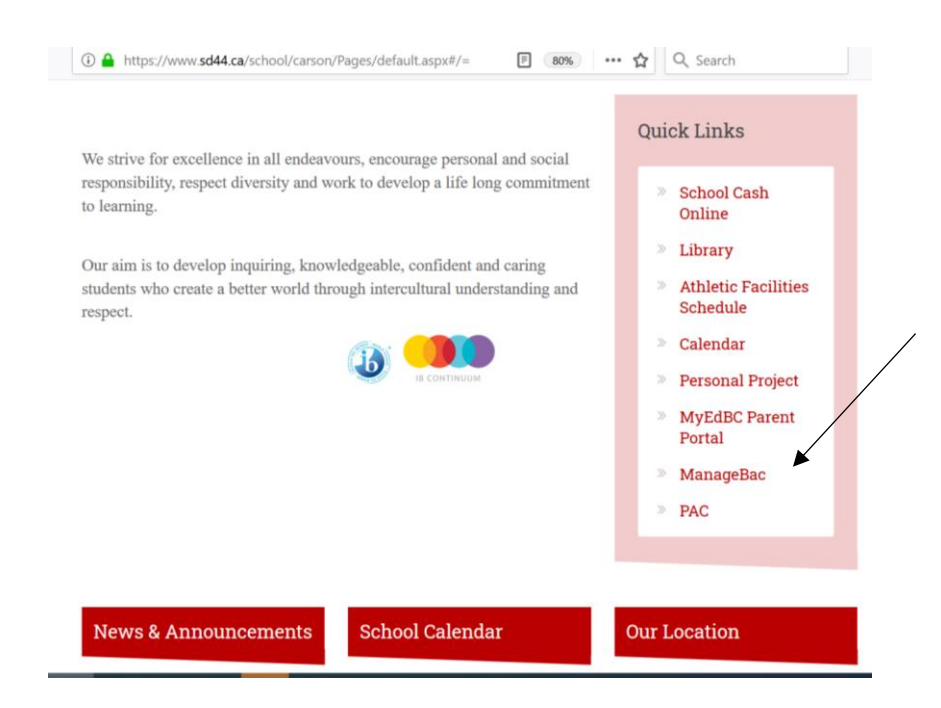

## You'll see this:

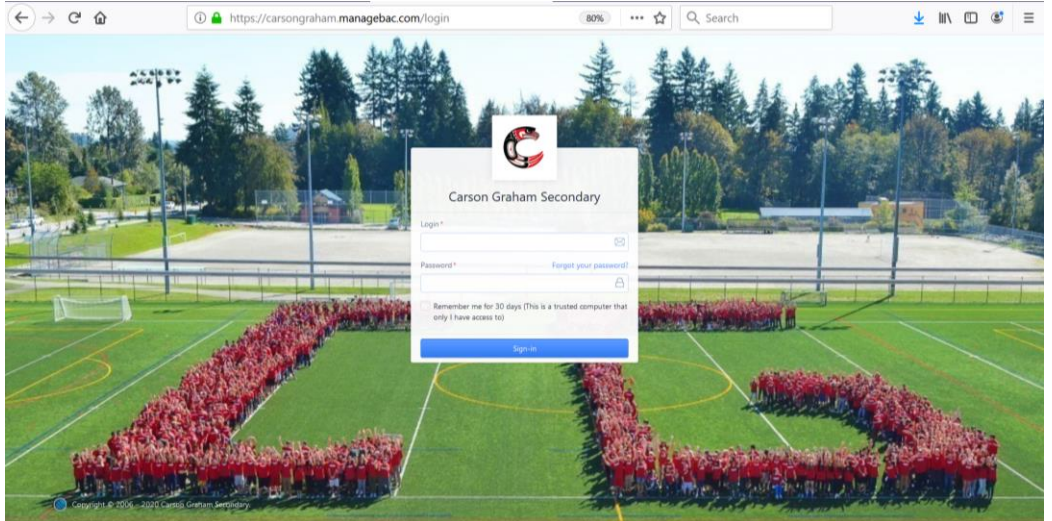

- 3. In the top field **type your school email address**. See the IB Coordinators in A202 or your Grade Counsellor if you don't know your number and password.
- 4. In the bottom field, **type your password**. See the IB Coordinators in A202 or your Grade Counsellor if you don't know your number and password.

Check out this video for instructions about entering Service Hours <a href="https://www.sd44.ca/school/carson/Students/Service/Pages/default.aspx#/">https://www.sd44.ca/school/carson/Students/Service/Pages/default.aspx#/</a>